## myguide

How to Add a Workflow Guide

myguide.org

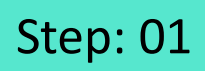

Open a folder and click the "Add" icon

| Current Page All Guides     Current Page All Guides   Folder   Filters My Guides   Published Guides   All Guides   Folder   Open a folder and click the   Add'i icon   Open a folder   No Guide created yet! Click on @ icon to create a Guide   No Guide created yet!   Click on @ icon to create a Guide   Open a folder   @ wyGuide by EdCast   Phace & Cocides   Tems   @ wyGuide by EdCast   Phace & Cocides   Tems                                                                                                    |   |                                               |                                                                    |     |  |
|----------------------------------------------------------------------------------------------------|---|-----------------------------------------------|--------------------------------------------------------------------|-----|--|
| Current Page       All Guides       Knowledge Cloud            ←                                                                                                    |   | ¢                                             | ⊙ Ⅲ ≡                                                              |     |  |
| e MyGuide by EdCast   Privacy & Cookles   Terms                                                                                                    |   | Current Page All Guides                       | Knowledge Cloud                                                    |     |  |
| Filters My Guides   At Guides Folder   Polder Total   Polder Total   Open a folder and click the "Add" icon   "Add" icon   Wo Guide created yet!   Click on icon to create a Guide                                                                                                    |   | ← Q Search                                    | + Folder                                                           |     |  |
| At Guide ) Folder<br>Folder<br>Polder<br>Open a folder and click the<br>"Add" icon<br>Open a folder and click the<br>"Add" icon<br>Open a folder and click the<br>"Add" icon<br>Open a folder and click the<br>"Add" icon<br>Con<br>Con<br>Con<br>Con<br>Con<br>Con<br>Con<br>C                                                                                                    |   | Filters My Guides Published Guide             | s                                                                  |     |  |
| Folder     Open a folder and click the "Add" icon     Workeide created yet!   Click on  Click on  Click                           |   | All Guides 📏 Folder                           |                                                                    |     |  |
| Open a folder and click the "Add" icon         Image: Constant of the state of the state of |   | Folder                                        |                                                                    |     |  |
| MyGuide by EdCast   Privacy & Cookies   Terms                                                                                                    |   | No Guide create<br>Click on I icon to creat   | Open a folder and click<br>"Add" icon<br>©<br>d yet!<br>te a Guide | the |  |
|                                                                                                    | 0 | MyGuide by EdCast   Privacy & Cookies   Terms |                                                                    |     |  |

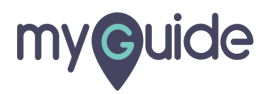

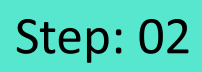

## Click "Workflow Guide"

| Ģ                                                 |                                        |
|---------------------------------------------------|----------------------------------------|
| Current Page                                      | All Guides Knowledge Cloud<br>+ Folder |
| Filters     My Guides       All Guides     Folder | Published Guides                       |
| Folder                                            | Suide created yet!                     |
| © MyGuide by EdCast   Privac                      | & Cookies   Terms                      |
|                                                   |                                        |

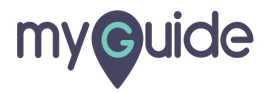

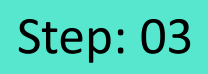

Enter name, an optional description and click on "Submit"

| G                                                               | ≡               |  |
|-----------------------------------------------------------------|-----------------|--|
| Current Page All Guides                                         | Knowledge Cloud |  |
| ← Add new guide under Folder                                    |                 |  |
| Guide Name *                                                    |                 |  |
| Enter Guide Title                                               | -               |  |
| Guide Description                                               |                 |  |
| Upload Thumbnail Image (recommended size 40X40 )                | x)              |  |
| Enter name, an optional<br>description and click on<br>"Submit" |                 |  |
| ©<br>Submit Canc                                                | ~               |  |
| MyGuide by EdCast   Privacy & Cookies   Terms                   | <del></del>     |  |
|                                                                 |                 |  |
|                                                                 |                 |  |

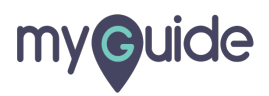

Workflow Guide is created, you can start adding steps

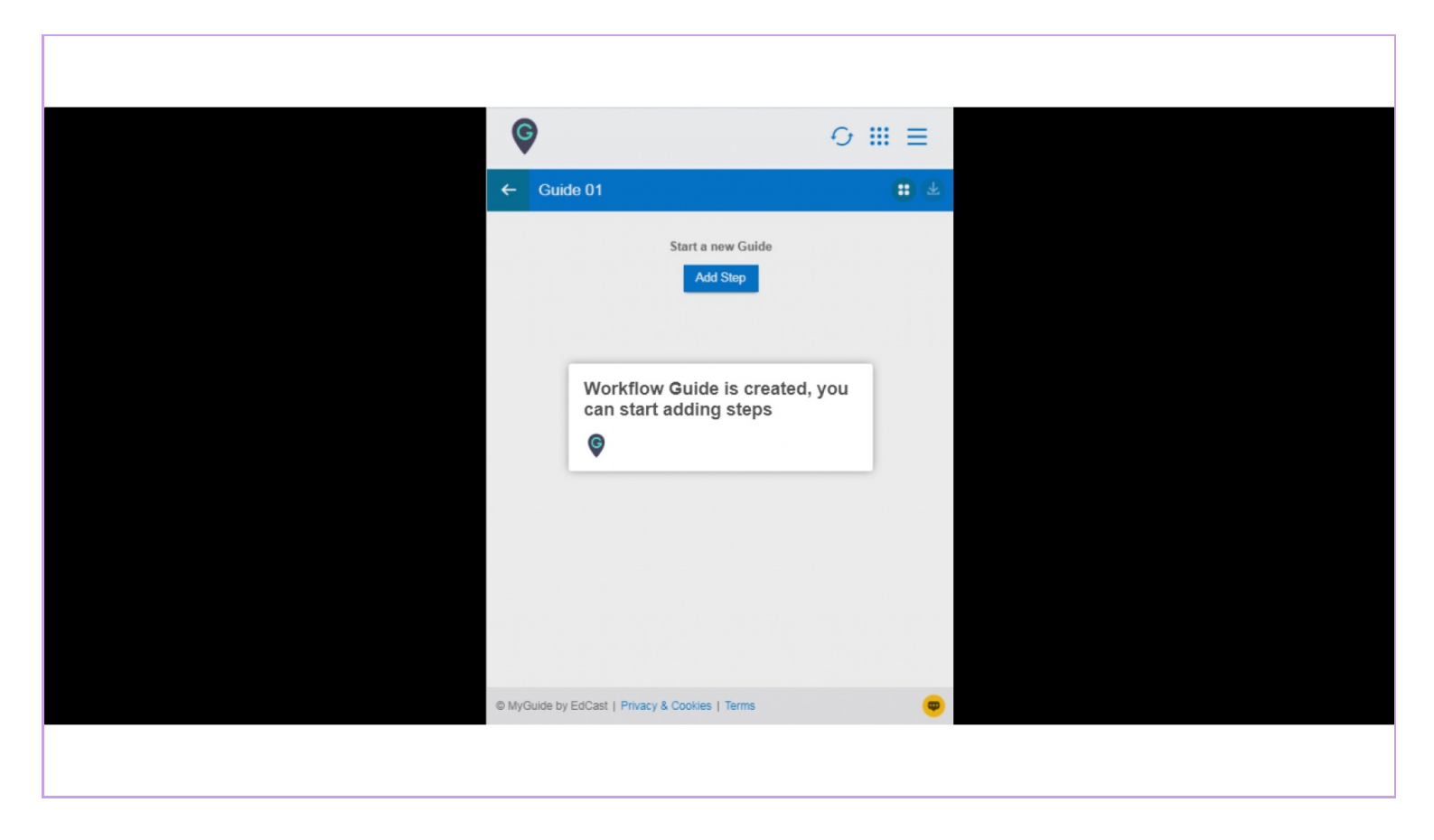

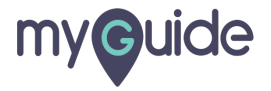

## **Thank You!**

myguide.org

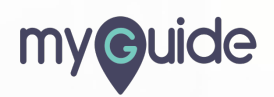